# Psychology Department LOC Sign-Up System muhlenberg.sona-systems.com

Use this system to sign-up for LOC research studies and keep track of your credits.

Note: a *generic* **video** tutorial is available: <u>https://www.youtube.com/watch?v=\_1OnT2ZU6QQ</u> (note: the tutorial covers options the Muhlenberg system is not using).

## Muhlenberg Psychology Instructions

#### Account Set-Up

- 1. You will be asked to create an account at the start of each semester. Even if you have created an account in the past, you will need to create a NEW account each semester.
- 2. Go to muhlenberg.sona-systems.com
  - a. Sona is now integrated with One-Login. When you go to the front page of the Sona site, you will see an option to log in using SSO. Click on the "SSO Log In" button, and you will be taken to One Login to enter your password, and then redirected back to the Sona site. If you are already logged in, go to the next step.

| MUHLENBERG<br>college | Psycho            | logy Department Psychology LOC Sign-Up System                                                                                                    |
|-----------------------|-------------------|----------------------------------------------------------------------------------------------------|
| PSYCHOLOGY L          | DC SIGN-UP SYSTEM | <ol> <li>Need an account? Click the "REQUEST ACCOUNIT" button below.</li> <li>Forgot your password? Click the "FORGOT PASSWORD" link below.</li> <li>Your User ID is the beginning of your muhlenberg email address (just the part before "@muhlenberg.edu").</li> </ol>                                                                                                    |
| Muhlenberg SSO Log In |                   | FAQ<br>PSY 101 Students: Where do I go to find the "LOC-R Assignment"/ am supposed to do after<br>each study?                                                                                                    |
|                       |                   | The online writing assignment you are required to complete for each study is located<br>on the Learning Outside the Classroom (LOC) web page. The assignment can be found<br>under the FAQ Quick Links button.                                                                                                    |
|                       |                   | Immediately after I login, as soon as I click on any menu option, I am taken back to the<br>login page and I see a message that my authentication has expired. What does this mean?                                                                                                    |
|                       |                   | Your web browser is not properly configured to accept cookies. You should turn on<br>cookies in your web browser or use a different web browser (for example, try Firefox if<br>you are currently using Internet Explorer). Another easy thing to try is simply to use<br>another computer. Usually the computers in the college computer labs are configured<br>correctly. Advice on how to set your browser to accept cookies is available at:<br>http://www.wikihow.com/Enable-Cookies-in-Your-Internet-Web-Browser. |
|                       |                   | Request Account                                                                                                    |

- b. Once you have logged in, click "Request Account". Since you are logged in, this will have your name and email address already completed, and you will only need to fill in additional information like course enrollment. If you were not logged in, you will be prompted to login with SSO login first.
- c. Fill out the requested information. Please note:
  - i. **Important:** Put the psychology course(s) you are taking into the system. If you skip this step, your course instructor will not know you have completed LOC credits. Select your course(s) from the menu. Be sure to select the correct section number (e.g., PSY 101-04). (You can also update this later from the "My Profile" page, click on "Change Courses.")
- d. You will be asked to review and acknowledge a Human Subjects and Privacy Policy page.

Your account is now set up! Continue reading these instructions to find out how to sign up for studies.

## **Signing Up for Studies**

1. To see what studies are available, click on "View Available Studies" from your home page.

| Studies My Schedule/Credits |                  | My Profile Lo      | gout 🕩       |
|-----------------------------|------------------|--------------------|--------------|
|                             |                  | Freddy Freshman (F | Participant) |
| Study Sign-Up               | Credits Overview |                    |              |
| VIEW AVAILABLE STUDIES O    | 0 Earned         |                    |              |

- 2. To learn more information about a study, click on Timeslots Available.
- 3. If you want to sign-up for the study, click the green "View Time Slots" button at the bottom of the page.
  - a. For Standard, in-person studies, select the day and time that work for you and click "sign-up."
  - b. For Web studies, simply click "sign-up" and you will be given the link to the study. The date listed with Web studies is the deadline. You must complete the study prior to that deadline in order to receive LOC credit.
- 4. Note: when you click "sign-up" you are immediately signed-up. You will receive a confirmation email.

#### **Keeping Track of LOC Credits**

To review the studies you have signed up for and the LOC credits you have been granted, click on "My Schedule/Credits."

| * | Studies | My Schedule/Credits | FAQ My Profile | Logout 😁 |
|---|---------|---------------------|----------------|----------|
|   |         |                     |                |          |

For more instructions about managing your account, begin watching this tutorial beginning at 7:45 minutes: <u>https://www.youtube.com/watch?v= 1OnT2ZU6QQ</u> (note: the tutorial covers extra options you may not see on your screen).

#### **PSY 101 Students**

To receive LOC credit, you must also complete an *LOC-R* Assignment for each study you participate in. The assignment is online at: <u>muhlenberg.edu/main/academics/psychology/learningoutsidetheclassroomloc</u>

## Why aren't there any studies listed?

• Most studies begin around the middle of the semester, so if the list is empty, check back later. Most studies are completed three to four weeks before the last day of classes. If it is now past that date, ask the instructor about completing the alternative assignment. It is also possible studies are being conducted, but they do not have available sign-up slots at this time.

Immediately after I login, as soon as I click on any menu option, I am taken back to the login page and I see a message that my authentication has expired. What does this mean?

Your web browser is not properly configured to accept cookies. You should turn on cookies in your web
browser or use a different web browser (for example, try Firefox if you are currently using Internet Explorer).
Another easy thing to try is simply to use another computer. Usually the computers in the college computer
labs are configured correctly. Advice on how to set your browser to accept cookies is available at:
<a href="http://www.wikihow.com/Enable-Cookies-in-Your-Internet-Web-Browser">http://www.wikihow.com/Enable-Cookies-in-Your-Internet-Web-Browser</a>.

### Help!

Contact your instructor or the system administrator for assistance. The name and email address of the system administrator is posted at the bottom of the login page: <u>muhlenberg.sona-systems.com</u>. A video tutorial is available at <u>https://www.youtube.com/watch?v=\_1OnT2ZU6QQ</u> (note: the tutorial mentions options/procedures the Muhlenberg system is not using).

# FAQ